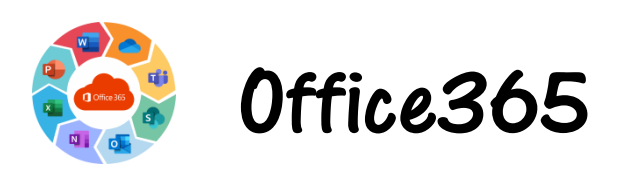

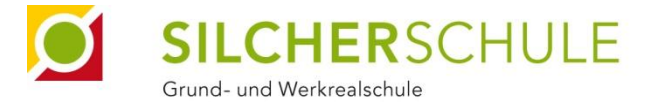

### Anleitung zur Anmeldung und Nutzung von Office365 (Outlook)

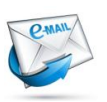

#### **E-Mail-Adresse**

Abfragen von E-Mails unter: <u>www.silcherschule-eislingen.de</u>  $\rightarrow$  Office 365 oder über die Outlook-App am Smartphone

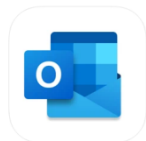

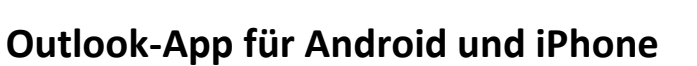

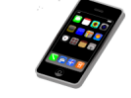

QR-Code scannen oder über den Google-Playstore (<u>https://play.google.com/store/apps/details?id=com.microsoft.office.outlook</u>) oder den App-Store (<u>https://apps.apple.com/us/app/microsoft-outlook/id951937596</u>) installieren.

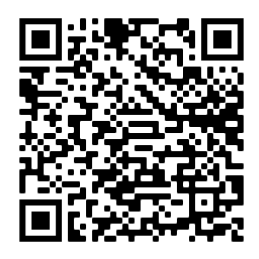

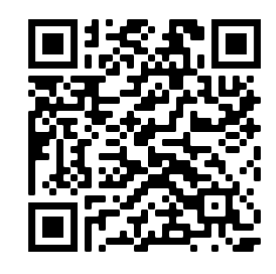

QR-Code Playstore (Android)

QR-Code App-Store (Apple)

- ⇒ Über diese App können die E-Mails abgerufen werden.
- ⇒ Bitte mindestens 1x am Tag auf neue E-Mails überprüfen.

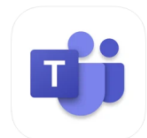

Teams-App für Android und iPhone

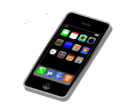

QR-Code scannen oder über den Google-Playstore (<u>https://play.google.com/store/apps/details?id=com.microsoft.teams&hl=de&gl=US</u>) oder den App-Store (<u>https://apps.apple.com/de/app/microsoft-teams/id1113153706</u>) installieren.

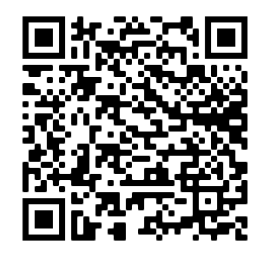

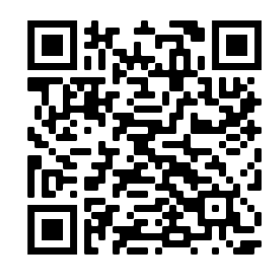

QR-Code Playstore (Android)

QR-Code App-Store (Apple)

- ⇒ Über diese App kann der Klassenchat bzw. der Elternchat (falls vorhanden) in Teams genutzt werden.
- ⇒ Bitte mindestens 1x am Tag auf neue Nachrichten überprüfen.

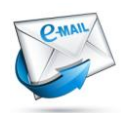

### Anmelden bei Outlook (Office 365) und E-Mails abrufen am PC:

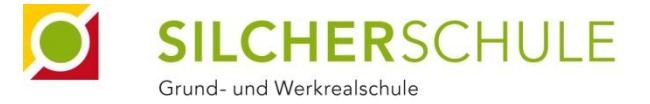

Aktuell Steller in an angelen of und Aufgaben zur Verfügung. Die Plattform erreichen Sie tak hanse//moodle.silcherschule-eisingen.de/moodle

- 1. Homepage der Silcherschule in einem Browser öffnen: <u>www.silcherschule-eislingen.de</u>
- 2. Auf *Moodle, Office 365, E-Mail und co.* klicken.

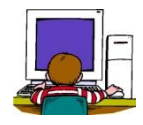

| Start     | Unsere Schule v üb |                      | S<br>Gr              | und- und We            |                      | SCH                  | ULE                     |                        |                      |                      |                      |                       |                      |
|-----------|--------------------|----------------------|----------------------|------------------------|----------------------|----------------------|-------------------------|------------------------|----------------------|----------------------|----------------------|-----------------------|----------------------|
| Start     | Unsere Schule ~ üb |                      |                      |                        |                      |                      |                         |                        |                      |                      |                      |                       |                      |
|           |                    | oer uns 🗸 🦷 Serv     | vice 🗸 🛛 N           | Noodle, Office 3       | 65, E-Mail un        | id co.               | Projekte                | Kontakt [              | Datenschutz          | Impr                 | essum                |                       |                      |
| esen Link | anklicken.         | C 🔒 https://w        | www.althensbule-     | esingen.de/page_jd+    | -2826                |                      | SILCEP<br>Grund- und Wi | HERSC<br>nrkrealschule | HULE                 |                      |                      |                       | © ☆                  |
|           |                    |                      | Start                | Unsere Schule 🗸        | über uns v           | Service ~            | Moodle, Office          | 365. E-Mail und co.    | Projekte             | Kontakt              | Datenschutz          | Impressum             |                      |
|           |                    |                      | MOODLE,              | , OFFICE 365, E        | -MAIL UND            | CO.                  |                         |                        |                      |                      | Home   Moodle,       | Office 365, E-Mail un | d co.                |
|           |                    |                      | Bið<br>Lachman       | nd Marco<br>if Pixabay |                      |                      |                         |                        |                      |                      |                      |                       |                      |
|           | esen Link          | esen Link anklicken. | esen Link anklicken. | esen Link anklicken.   | esen Link anklicken. | esen Link anklicken. | esen Link anklicken:    | esen Link anklicken.   | esen Link anklicken. | esen Link anklicken. | esen Link anklicken: | esen Link anklicken.  | esen Link anklicken: |

- 4. E-Mail-Adresse eingeben (siehe Seite 1) → *Weiter* klicken.
- 5. Kennwort eingeben (siehe Seite 1) → Anmelden klicken.
- 6. Kennwort ändern, wenn Sie dazu aufgefordert werden:
  → Bitte aufschreiben + sorgfältig aufbewahren!

| A.             |                                                              |                                                          |   |
|----------------|--------------------------------------------------------------|----------------------------------------------------------|---|
|                | <b>O</b>                                                     |                                                          |   |
| - <del>1</del> | Anmelden                                                     | ← bettina.brecht@silcherschule-eislingen.de              |   |
|                | E-Mail, Telefon oder Skype                                   | Kennwort eingeben                                        |   |
|                | Kein Konto? Erstellen Sie jetzt eins!                        | Kennwort                                                 |   |
|                | Sie können nicht auf Ihr Konto zugreifen?<br>Anmeldeoptionen | Kennwort vergessen                                       |   |
|                | Zurück Weiter                                                | fe [                                                     | - |
|                | Willkommen bei Office 365 der Silcherschule<br>Eislingen     | Willkommen bei Office 365 der Silcherschule<br>Eislingen |   |

Weiter geht es auf der nächsten Seite...

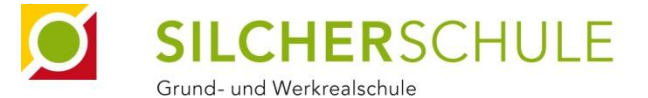

7. Handynummer eingeben

(falls das Kennwort verloren geht, kann es über das Handy zurückgesetzt werden).

8. Outlook auswählen

| III Office 365 |                            | ₽ Suc                | nen      |            |         |            | NI NI | A                             |              |
|----------------|----------------------------|----------------------|----------|------------|---------|------------|-------|-------------------------------|--------------|
|                | Guten Abend                |                      |          |            |         |            |       | Office installieren $^{\vee}$ |              |
|                | H Contraction              | OneDrive Word        | Excel    | PowerPoint | OneNote | SharePoint | Teams | Class                         | s Sway       |
|                |                            |                      |          |            |         |            |       | Notebook                      |              |
|                | Forms Alle Apps            |                      |          |            |         |            |       |                               |              |
|                | Zuletzt verwendet Angeheft | et Mit mir geteilt E | ntdecken |            |         |            |       | ↑ Hochlade                    | n und öffnen |
|                |                            |                      |          |            | 1       |            |       |                               |              |

- → Das ist die App, mit der die E-Mails abgerufen werden können.
- → Bitte ab 13.09.2021 täglich in das Email-Postfach schauen (Schüler und Eltern)!

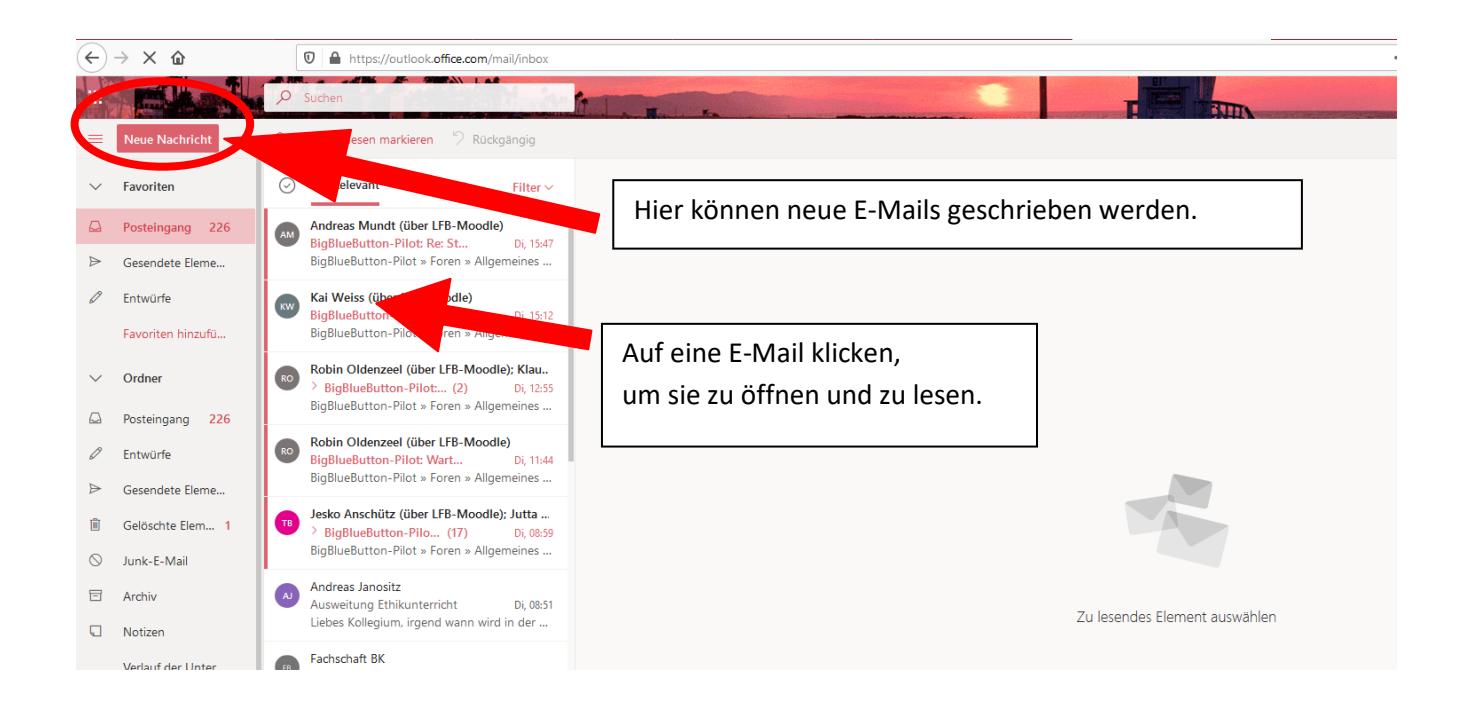

🖔 Die Anmeldung am Smartphone funktioniert ab Schritt 4 genau gleich.

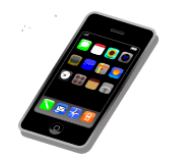

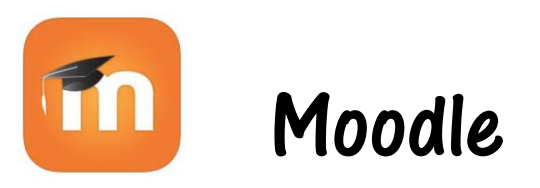

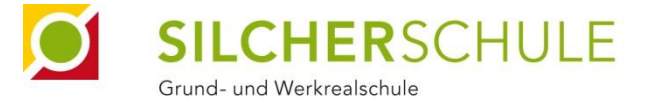

# Anleitung zur Anmeldung und Nutzung von Moodle

# Wir empfehlen dringend, Moodle am PC oder Tablet im Browser zu nutzen!

Die Smartphone-App hat weniger Funktionen, ist unübersichtlicher und manche Dinge funktionieren mit der App nicht. Die App eignet sich vor allem dazu, z.B. kurz die Hausaufgabenliste anzuschauen oder Dateien hochzuladen, ansonsten sollte im Browser gearbeitet werden (am besten in Google Chrome).

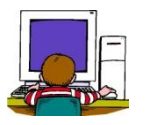

Ϋ́-

## Moodle am Computer/ Tablet nutzen:

https://moodle.silcherschule-eislingen.de/moodle

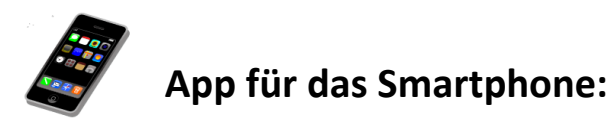

Hier herunterladen und auf dem Smartphone installieren:

QR-Code für Android-Handys:

QR-Code für iPhone (Apple):

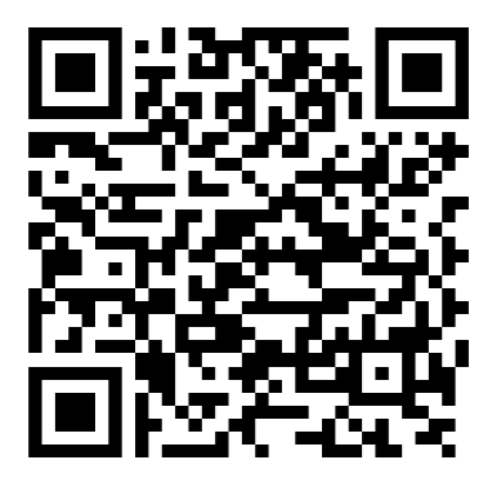

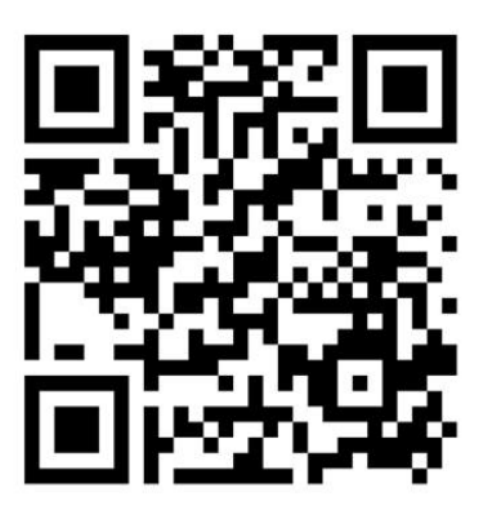

Falls ihr keinen QR-Code-Scanner habt, könnt ihr die App auch im Google Playstore oder dem dem Applestore suchen. Kleiner Tipp: Sucht dann auch gleich einen guten QR-Code-Scanner. 🙄

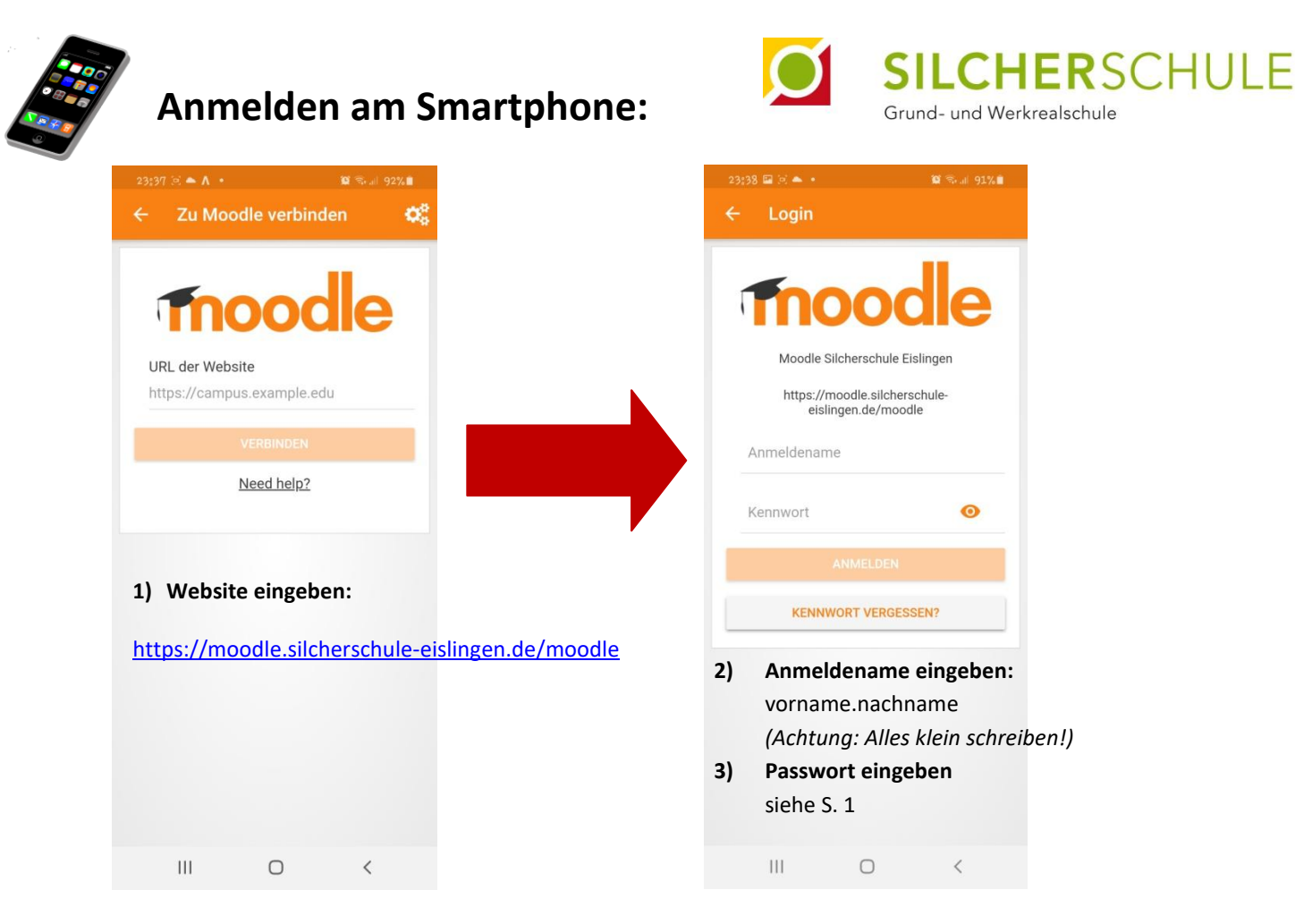

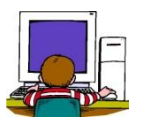

# Anmelden am Computer:

| Moodle Slic | inerschule Eislingen          |
|-------------|-------------------------------|
| Anmeldename | Kennwort vergessen?           |
| Kennwort    | Cookies müssen aktiviert sein |
| Login       |                               |

- In die Adresszeile eines Browsers <u>https://moodle.silcherschule-</u> <u>eislingen.de/moodle</u> eingeben (Tipp: Lesezeichen setzen!)
- 2) Anmeldename eingeben: vorname.nachname (Achtung: Alles klein schreiben!)
   3) Kennwort eingeben
- siehe S. 1

<complex-block>

Ko Moodle kann auch über die Schulhomepage <u>www.silcherschule-eislingen.de</u> gestartet werden: